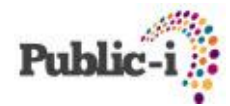

# Adding & Moderating CoveritLive Chat into Webcasts

### 1. Creating a new live chat in CoveritLive.com

- Log into Coveritlive.com
- Click Add New on left menu (1)
- Choose a Title for your webcast (2
- Choose a Category (3)
- Select a start date & time (4)
- Click Next

| 2) | + Add New Event 🚺     | Build an Event                                                                                                    |  |  |  |
|----|-----------------------|----------------------------------------------------------------------------------------------------|--|--|--|
|    | My Upcoming Events    | It's quick and easy to build a CoveritLive event. First, provide us with some basic information about the event using the<br>short form below. Remember: you can build, update, and save your event prior to launching. |  |  |  |
|    | My Live Events        | sind form below, remember, you can saila, apaate, and sure your erent prorite namering.                                                                                                    |  |  |  |
|    | My Completed Events   |                                                                                                    |  |  |  |
|    | Stats & Analytics     | Event Details                                                                                                    |  |  |  |
|    | EXTRAS                | Title: * 😢 CoveritLive Demo                                                                                                    |  |  |  |
|    | Appearance & Settings | Event Type: * Standard                                                                                                    |  |  |  |
|    | Media Library         | Category: * 🔞 Business 💽 ?                                                                                                    |  |  |  |
|    | CoverPages            | Template: * CoveritLive Standard                                                                                                    |  |  |  |
|    | Groups                | Social Sharing: 🗹 (Facebook, Twitter & Email) 🕐                                                                                                    |  |  |  |
|    | APIs                  | Publicize on Twitter:                                                                                                    |  |  |  |
|    | ChannelPages          | Date & Time " () 06/06/2013 I at 10 • 00 • am •                                                                                                    |  |  |  |
|    | ACCOUNT               | Ime zone: * (GMT) Western Europe Time, London, Lisbon, Casablanca 💌                                                                                                    |  |  |  |
|    | My Account            | Kadhukan                                                                                                    |  |  |  |
|    | AA. DCl-              | Cancel Next Step >>                                                                                                    |  |  |  |

### 2. Copying the Live Chat Code

The next window which will be presented will be the **Viewer Window** which shows the code needed for the event.

- Altcast code: the only numbers you need to create the CoveritLive event in Connect is the Altcast Code (highlighted in the image below).
- Copy and paste the code into Notepad or Word and copy the Altcast Code from there (i.e. in the example below, the alcast code is 725988df21).

### Installing the Viewer Window <sup>(2)</sup>

|                                                                                              | - | Viewer Window Cize |
|----------------------------------------------------------------------------------------------|---|--------------------|
| liframe                                                                                      | ~ | viewer window Size |
| rc="http://www.coveritlive.com/index2.php/option=com_altcas                                  | H | Width: 470         |
| er/task=viewaltcast/altcast_code= <mark>725988df21</mark> /height=550/widt                   |   | Hoight 550         |
| =470" scrolling="no" height="550px" width="470px"                                            | - | Tieight. 550       |
| rameBorder ="0" allowTransparency="true" > <a< td=""><td></td><td>Generate New Cod</td></a<> |   | Generate New Cod   |

### 3. Adding Coverit Live Chat to Webcasts

To add the Live Chat to a webcast, simply follow these steps:

- Log into your CMS (http://cms.public-i.tv)
- Find the webcast you want to add the chat to
- Click Edit Webcast for that webcast
- Scroll down to find the CoveritLive ID box
- Paste the Coveritlive altcast code
  in the CoveritLive Box
  Cover
  - CoverItLive ID : b6f5075929
- Press Submit

# Edit a webcast Edit webcast agenda Edit webcast index points Clone an existing webcast Clone an existing webcast Download a local webcast bundle View (Interactive) View (Stand Alone) Generate player links View statistics

4. Testing the page

To test the page and check the chat has been included correctly, click the **View Interactive** link from (item 6) from the same webcast menu above.

helpdesk@public-i.info Tel: 01273 821 282

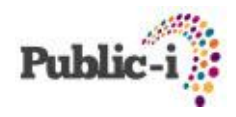

## 5. Launch Live Event

In CoveritLive the event setup previously will appear in the **Upcoming Events** link, click the **Launch Live Event** next to your chat.

Events will never launch live until you click the **Launch Event Now link** next to your chat.

You can launch any event live before its official start time.

### 6. Moderate event

Any comments appear in the right hand site stream with these options:

- 1. Approve
- 2. Remove

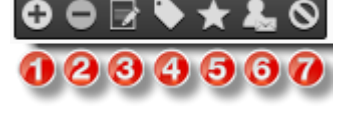

- Edit
  Tag
- 5. Always allow
- 6. Private message (the message sender)
- 7. Ban

Comments can be edited even after they have been approved

### 7. Adding Tweets

To publish only certain tweets, click the **Search** menu item and enter the hashtag or username. This will provide a list of all tweets below which you can publish in the same way as comments.

To add **all tweets** from a hashtag or a specific user, click the **Twitter** menu and add them. Specific tweets can be removed from the list if necessary although this is not recommended.

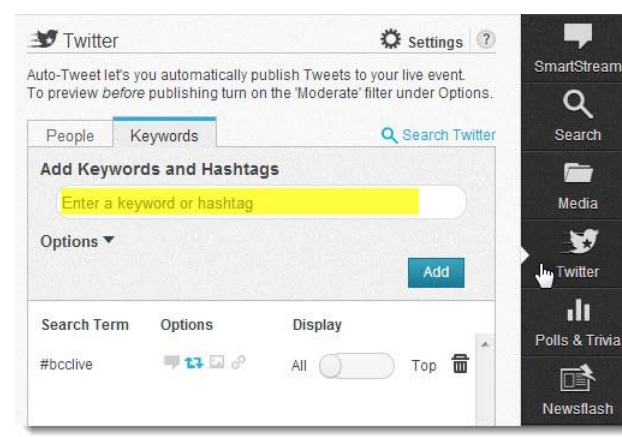

| EVENTS                | CiL Tickers                        |  |  |
|-----------------------|------------------------------------|--|--|
| + Add New Event       |                                    |  |  |
| My Upcoming Events    | # Title                            |  |  |
| My Live Events        | 🛕 There are no upcoming Tickers. E |  |  |
| My Completed Events   |                                    |  |  |
| Stats & Analytics     | CiL Events                         |  |  |
| EXTRAS                | # Title                            |  |  |
| Appearance & Settings | Test Webcast 18 June               |  |  |
| Media Library         |                                    |  |  |

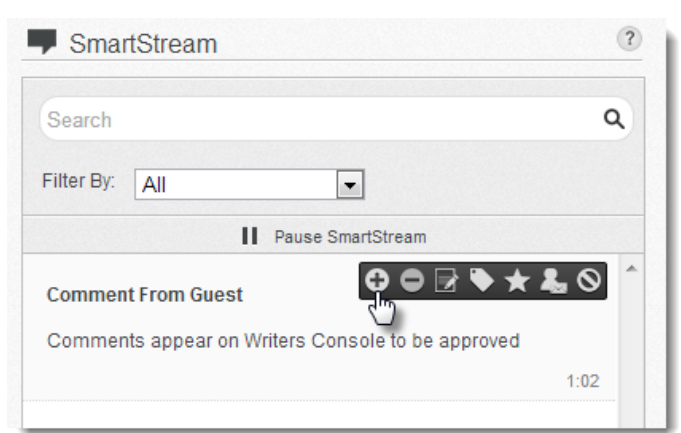

Comment From Guest

1.14

Comment From Guest Comments appear on Writers Console to be approved

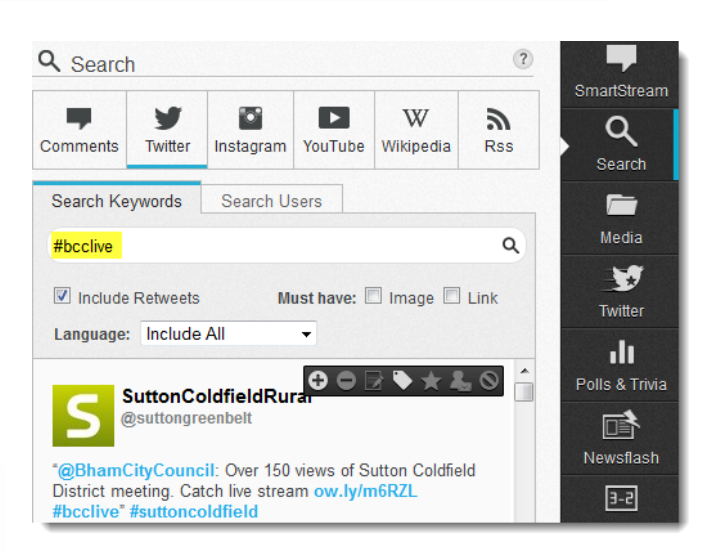

helpdesk@public-i.info Tel: 01273 821 282